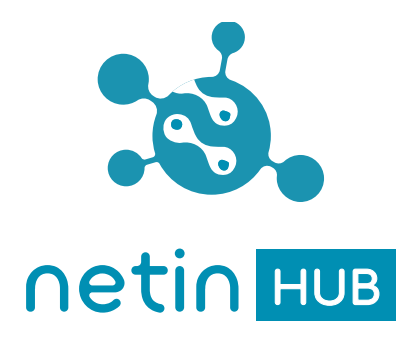

# NetinHUB-Smartwatch Guía de inicio rápido

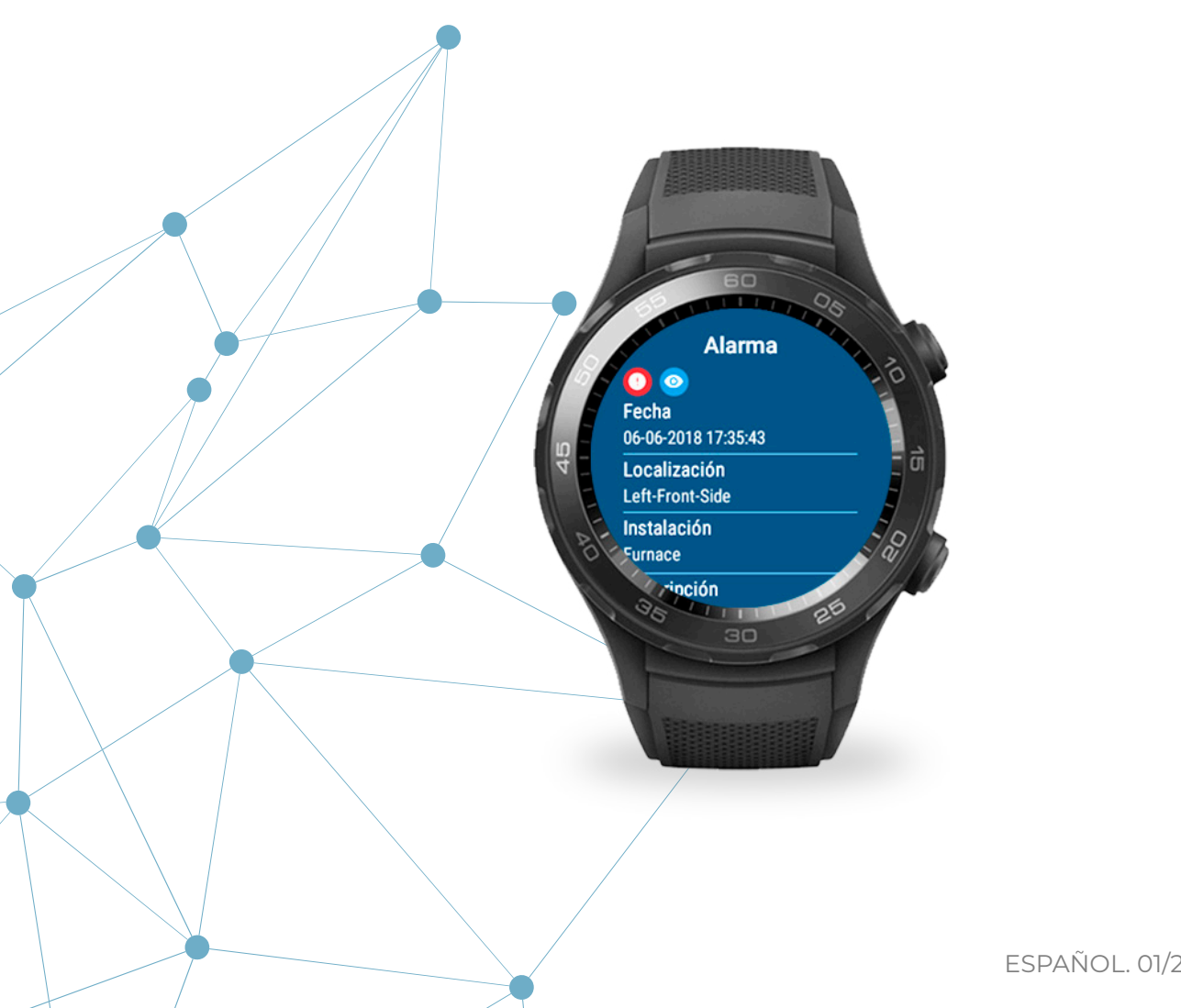

ESPAÑOL. 01/2019. Versión 1.0

## Índice

| Introducción          | 03 |
|-----------------------|----|
| Gestos de navegación  | 04 |
| Listado de alarmas    | 04 |
| Alarma                | 04 |
| KPIs                  | 05 |
| Añadir alarma         | 05 |
| Navegación            | 06 |
| Localizaciones        | 06 |
| Configuración         | 06 |
| Información en esfera | 07 |
| Notificaciones        | 07 |

## Introducción

#### Sobre NetinHUB-Smartwatch

**NetinHUB-SmartWatch** es una aplicación de movilidad que permite interactuar con el sistema **NetinHUB** desde relojes inteligentes, para recibir y gestionar tanto **alarmas** como **KPIs** en tiempo real, en cualquier lugar y en cualquier momento, optimizando así la respuesta ante fallos y la toma de decisiones.

#### Recomendaciones

- Mantener **NetinHUB-Smartwatch app** actualizada a la última versión disponible para garantizar todas sus funcionalidades.

- Optimizar el consumo de batería:
  - · Ajustar el brillo de la pantalla al mínimo (Ajustes/ Pantalla/Ajustar brillo).
  - · Desactivar la opción "Pantalla siempre activa" (Ajustes/Pantalla/Pantalla siempre activa).
  - · Desactivar las opciones de "Gestos" (Ajustes/Gestos).

• Desactivar las opciones de conectividad no necesarias para el funcionamiento de la aplicación como *Bluetooth* y *NFC* (Ajustes/Conectividad).

#### ¡ATENCIÓN!

La restauración del reloj a los valores de fábrica lo desvincula de **NetinHUB** y borra su configuración.

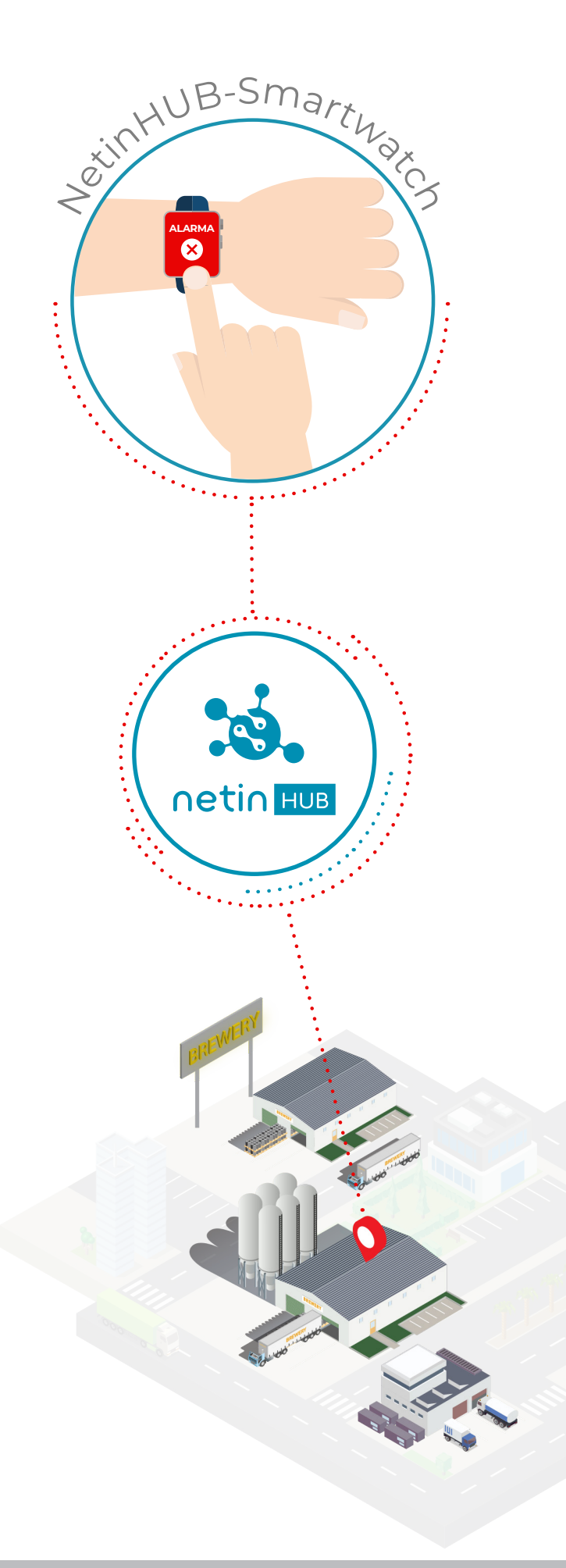

## **GESTOS DE NAVEGACIÓN**

Movimientos básicos

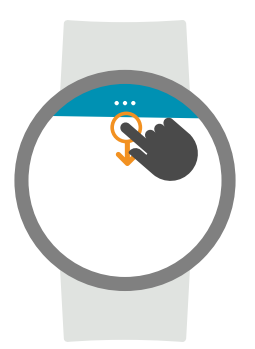

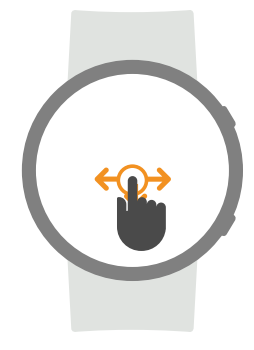

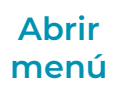

 Tocar en la parte superior arrastrando hacia abajo para ver el icono menú •••

 Tocar sobre el icono y volver a arrastrar hacia abajo para abrir el menú en su primera opción.

#### Desplazamiento en menú

**1.** Tocar arrastrando **lateralmente** (de derecha a izquierda para avanzar, de izquierda a derecha para retroceder).

**2. Tocar** sobre una **opción** del menú para acceder a su información.

#### Desplazamiento en vistas

 Para ver el contenido completo, tocar arrastrando verticalmente hacia arriba o hacia abajo.

 Para volver al menú, tocar y arrastrar hacia abajo para abrir el icono menú.

LISTADO DE ALARMAS Menú 😑

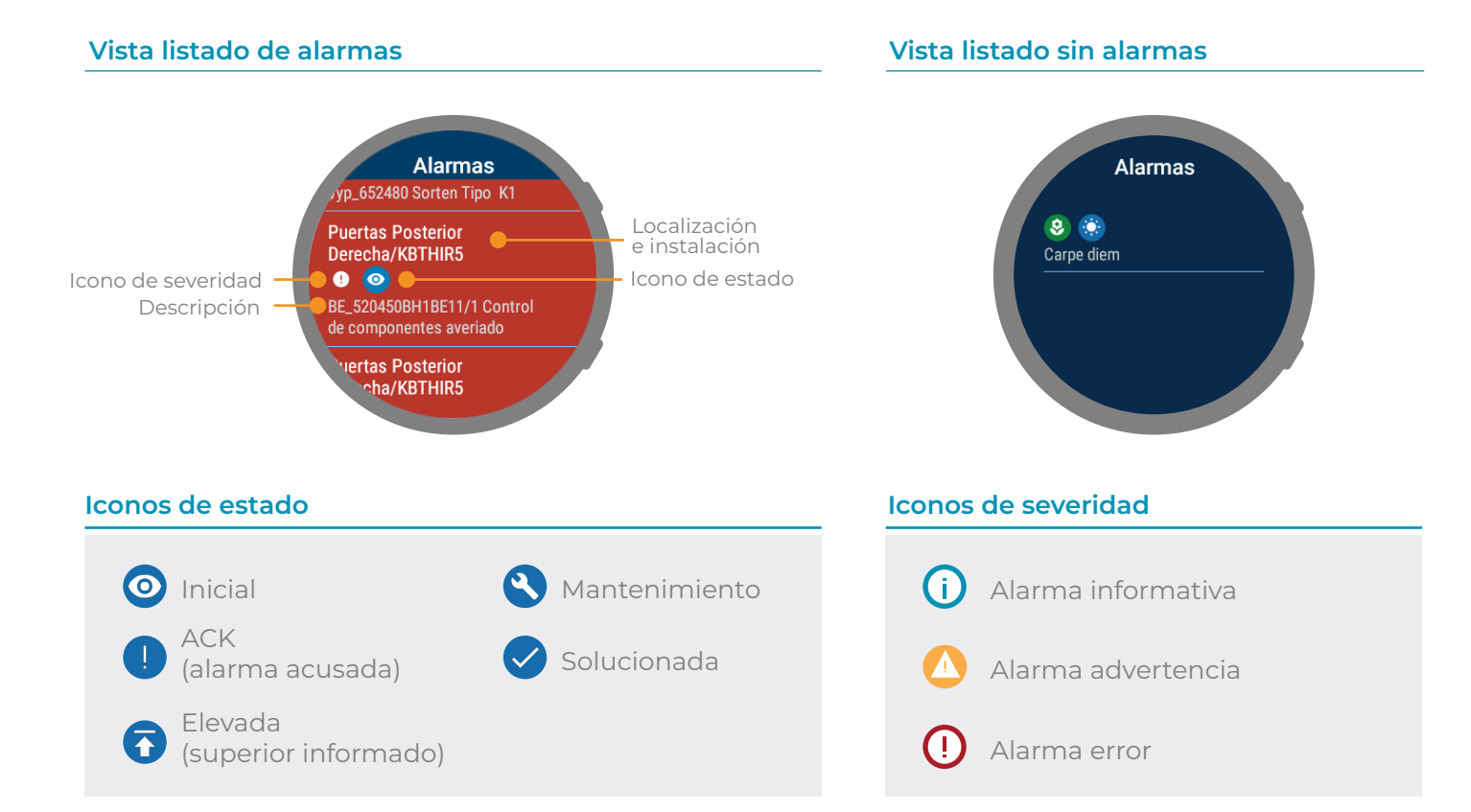

### ALARMA

Tocar sobre una alarma del listado

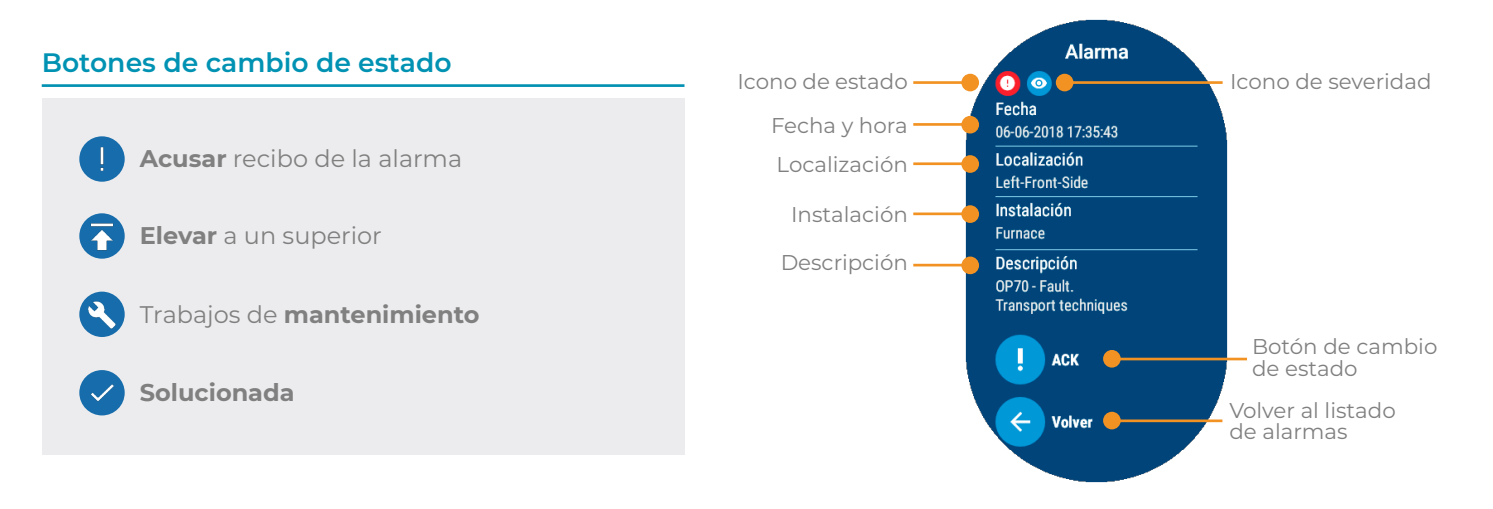

KPIs Menú 🔇

La vista **KPIs** presenta **indicadores** con **información clave** del **rendimiento** del sistema, en forma de gráficos, listas, etc.

Los indicadores que aparecen en esta vista **se configuran** desde la **web** de **NetinHUB** mediante la carga de plantillas preconfiguradas por Netin o personalizadas por el usuario según sus preferencias y necesidades.

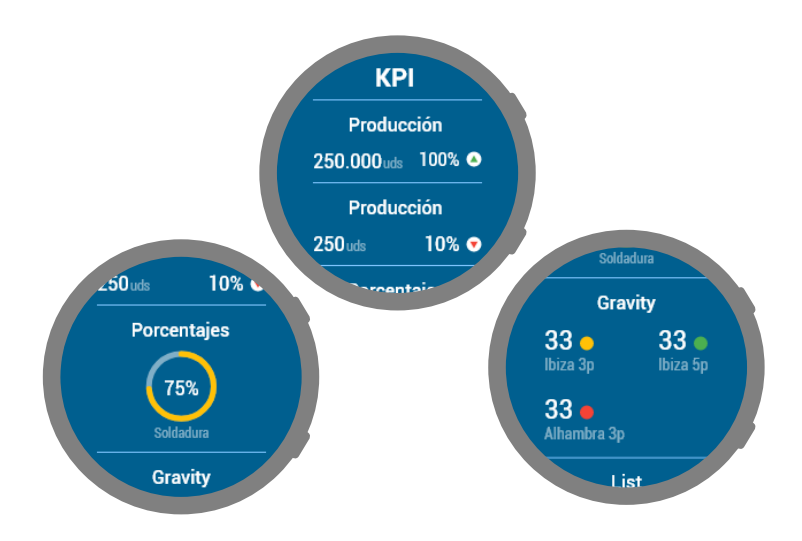

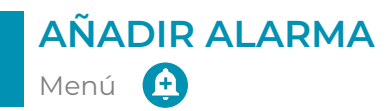

#### Añadir alarma Left-Rear-Side ¿Cómo añadir una alarma? O Furnace O Cutting 1. Seleccionar la localización para la alarma. Localizaciones para seleccionar 2. Tocar el botón Texto de alarma 🕕 **3.** Tocar sobre la pantalla y hablar. O Hydraulic-Press 4. Tocar el botón Aceptar 🗸 para confirmar O Transfer Left-Front-Side el texto. Furnace 5. Tocar el botón Guardar 🕞 para añadir la Botón dictado Ų. Texto de alarma por voz alarma.

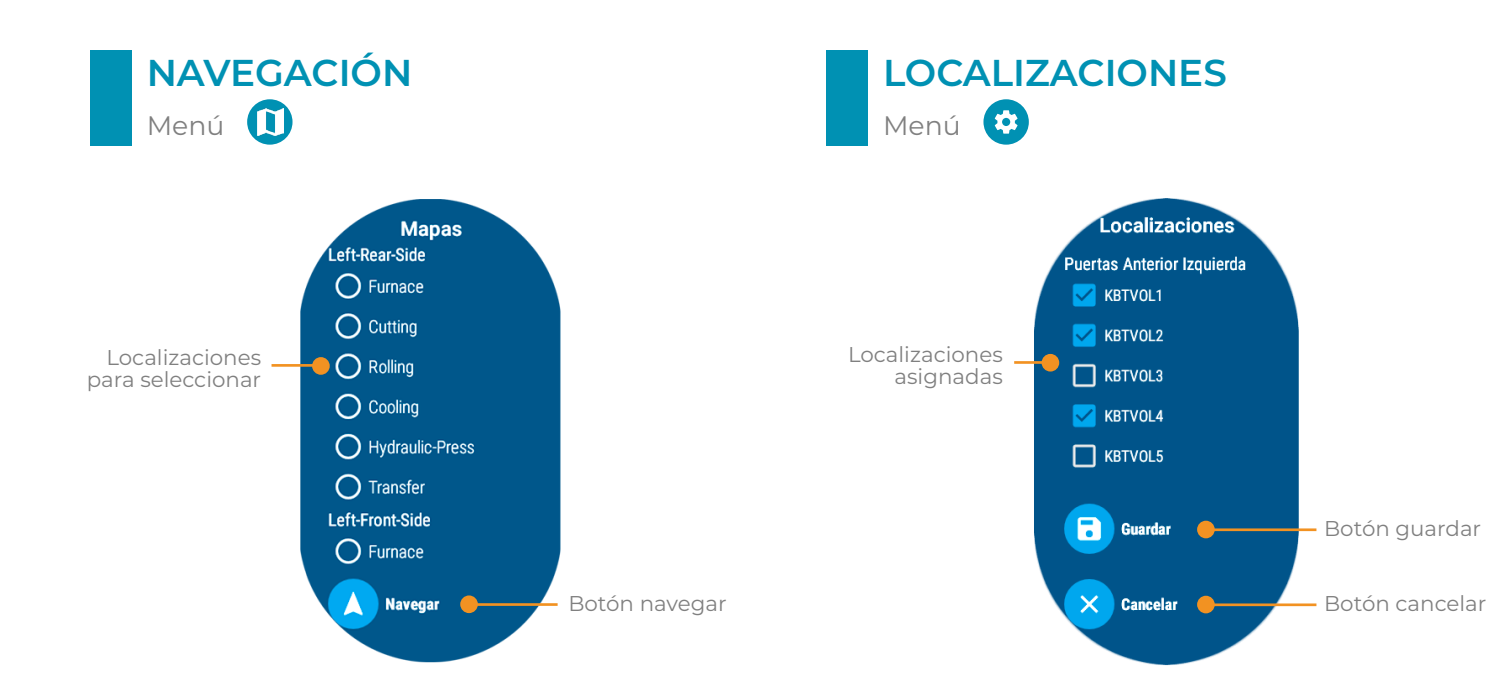

#### ¿Cómo navegar a una localización?

- 1. Seleccionar la localización.
- 2. Tocar el botón Navegar 🚺

**3.** Se abre Google Maps y situa la instalación en el mapa.

#### ¿Cómo cambiar las localizaciones asignadas?

 Activar o desactivar las casillas de selección para establecer las instalaciones de las que se quieren recibir alarmas (como mínimo debe haber un elemento seleccionado).

2. Tocar el botón **Guardar** para confirmar los cambios, o el botón **Cancelar** para conservar la selección anterior.

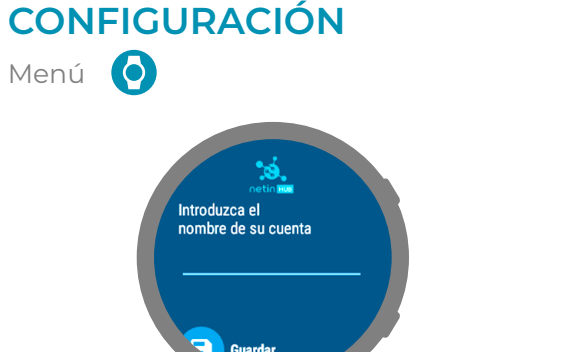

#### ¿Cómo vincular una cuenta Netin?

- 1. Tocar la pantalla para activar el teclado.
- 2. Escribir el nombre de la cuenta NetinHUB.
- **3.** Tocar el botón **Aceptar** v para salir del teclado.
- 4. Para confirmar la cuenta, tocar el botón Guardar

5. Una vez introducido el código en la web de NetinHUB, tocar el botón Actualizar 🕝

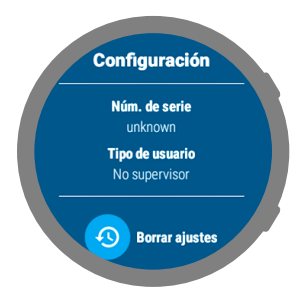

#### ¿Cómo borrar los ajustes?

Tocar el botón Borrar ajustes 
Tocar en el botón Aceptar 
para confirmar el reinicio.

#### ¡ATENCIÓN!

La configuración del reloj requiere acceso de nivel **"Administrador"** a la web de NetinHUB.

## **INFORMACIÓN EN ESFERA**

Complicaciones

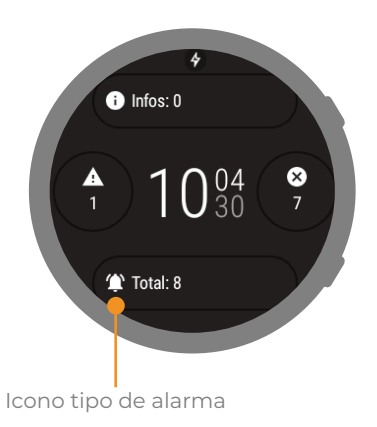

#### ¿Cómo configurar las complicaciones?

- 1. Tocar en el icono de **configuración 🔯** de la esfera.
- 2. Tocar en "Datos" (este paso no es necesario en todas las esferas).
- 3. Elegir el espacio donde aparecerá el icono.
- 4. Seleccionar NetinHUB-Smartwatch.
- 5. Elegir el tipo de alarma que se quiere mostrar.
- 6. Volver hacia atrás y comprobar que el icono aparece en la esfera.
- 7. Los iconos en esfera abren la aplicación.

#### Tipos de alarmas

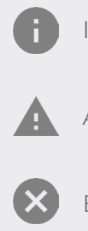

Informativa

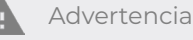

Error

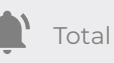

## NOTIFICACIONES

Activar y ver notificaciones

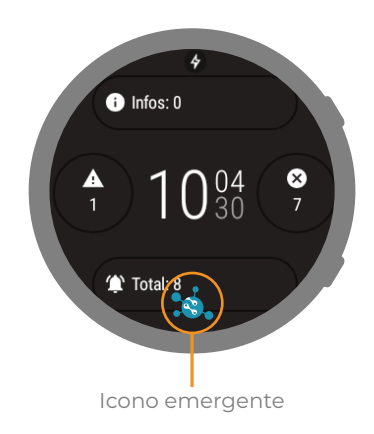

#### ¿Cómo activar las notificaciones?

**1.** Ir a la lista de aplicaciones

y seleccionar "Ajustes".

- 2. "Aplicaciones y notificaciones".
- 3. "Notificaciones de las aplicaciones".
- 4. "Mostrar todas".
- 5. NetinHUB-Smartwatch.
- 6. Activar botón.

#### ¿Cómo ver las notificaciones?

- 1. Tocar en el icono emergente.
- 2. Tocar en la vista "Notificaciones".
- 3. Se abre la vista "Nueva Alarma" con

información del **tiempo** desde que se disparó la alarma y su localización.

- 4. Tocar el botón Comprobar.
- 5. Aparece el Listado de Alarmas.

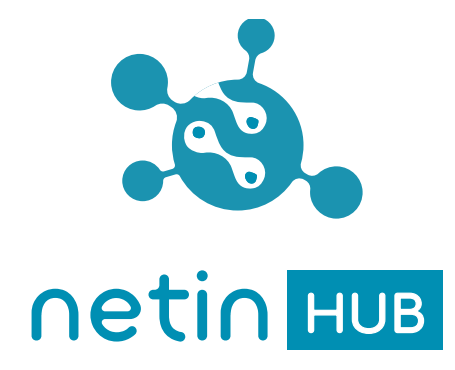

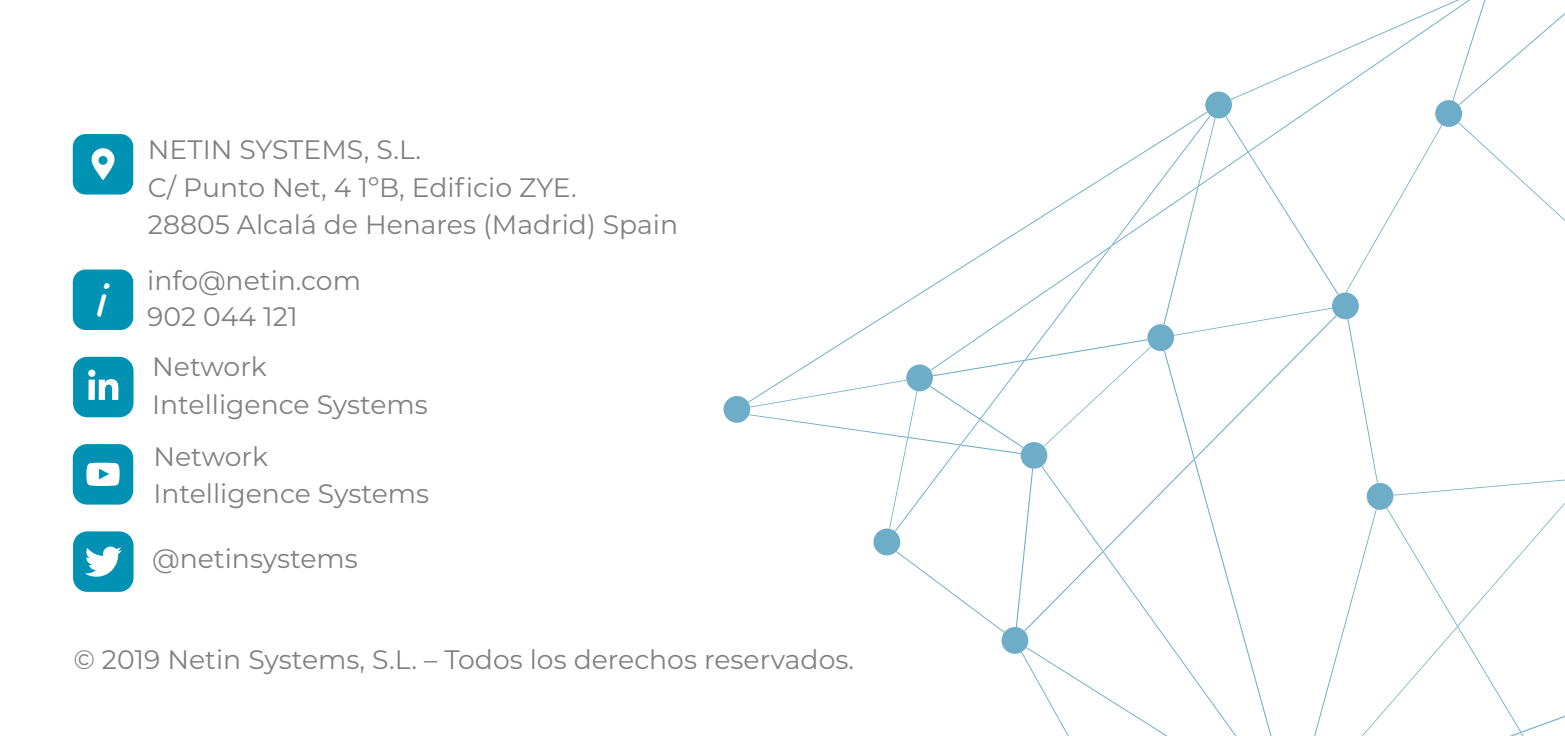